## **EPSON** Base de Conhecimentos

Artigo: KB020006

## Como é que instalo uma impressora USB no Windows 98 ou ME?

Conecte a impressora ao PC e ligue a impressora. Surge o Assistente Adicionar Novo Hardware. Siga as instruções que aparecem no ecrã, seleccione **Especificar uma localização** e **Procurar** ou, simplesmente, **escreva** o seguinte caminho **X:\PORTUGAL\WIN9X** (no qual **X**: é a letra do leitor de CR-ROM). O Assistente Adicionar Novo Hardware surge novamente. Siga o processo descrito anteriormente e reinicie o computador quando terminar.

## Instruções

Conecte a impressora e ligue-a. Surge o Assistente Adicionar Novo Hardware. Faça clique em Seguinte.

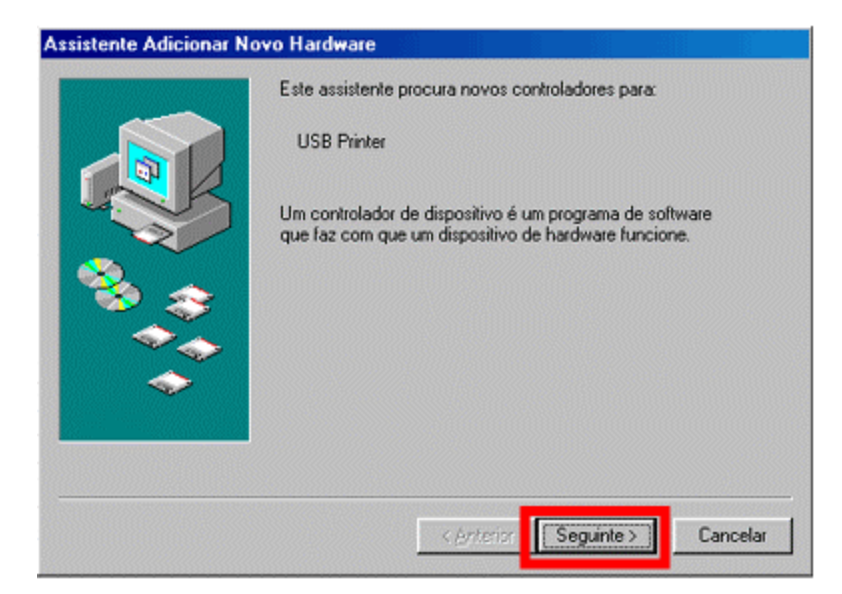

Seleccione Procurar o melhor controlador para o dispositivo e faça clique em Seguinte.

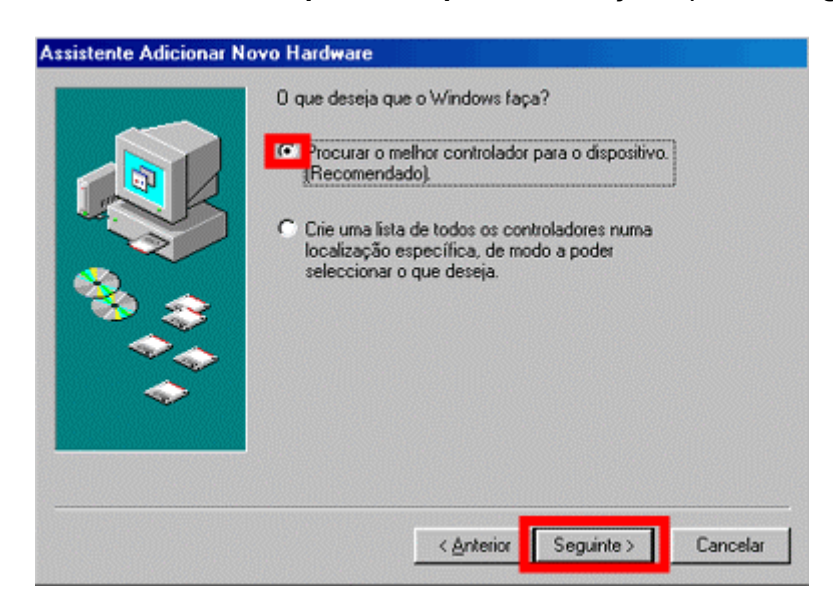

Certifique-se de que apenas a opção **Especificar uma localização** está seleccionada. Faça clique em **Procurar** ou, simplesmente, **escreva** o seguinte caminho **X:\PORTUGAL\WIN9X** (no qual **X**: é a letra do leitor de CR-ROM). Faça clique em **Seguinte.** 

| Assistente Adicionar N | ovo Hardware                                                                                                    |
|------------------------|----------------------------------------------------------------------------------------------------|
|                        | O Windows irá procurar novos controladores na respectiva base<br>de dados de controladores da unidade de disco rígido e em<br>qualquer das localizações seguintes. Clique em 'Seguinte' para<br>inciar a procura.<br>Unidade de disquetes<br>Unidade de CD-ROM<br>Microsoft Windows Update<br>Especificar uma Jocalização:<br>D:VPORTUGAL/WINSK |
|                        | < <u>Anterior</u> Seguinte > Cancelar                                                                                                    |

O Windows localiza o ficheiro INF necessário. Faça clique em Seguinte.

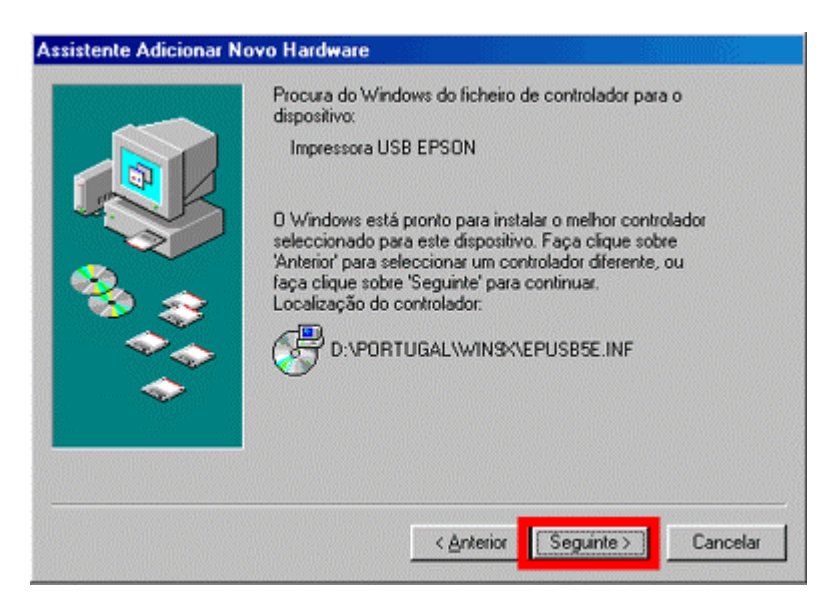

Faça clique em Concluir.

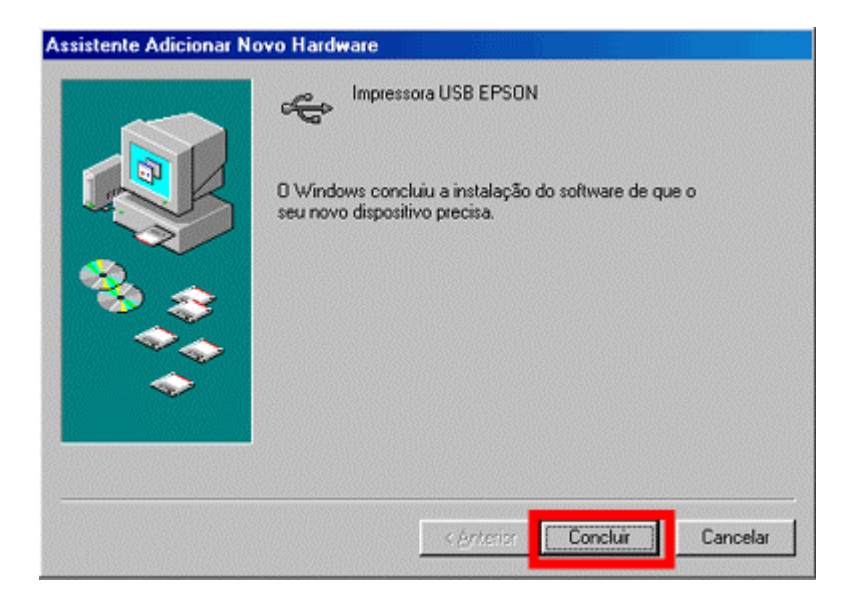

O Windows configurou a porta USB. Para instalar o controlador da impressora, faça clique em **Seguinte**.

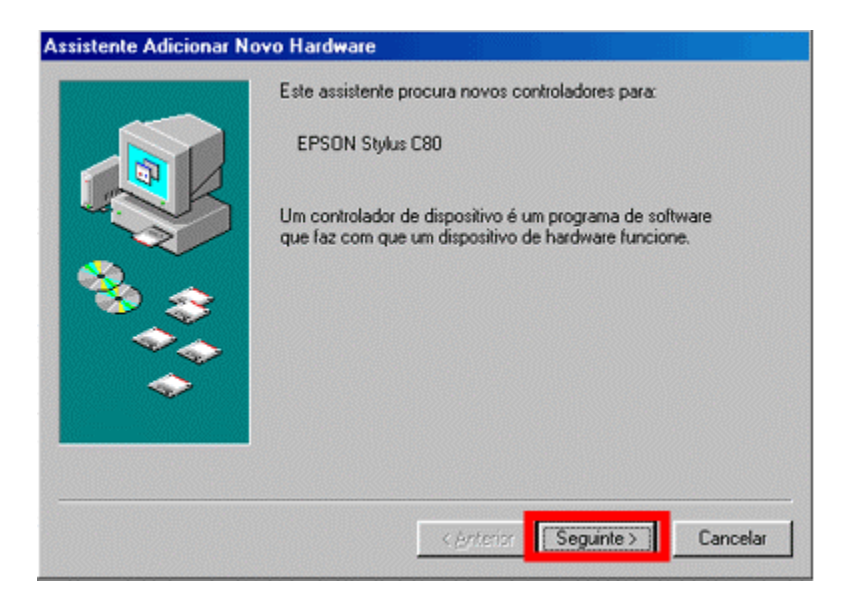

Seleccione Procurar o melhor controlador para o dispositivo e faça clique em Seguinte.

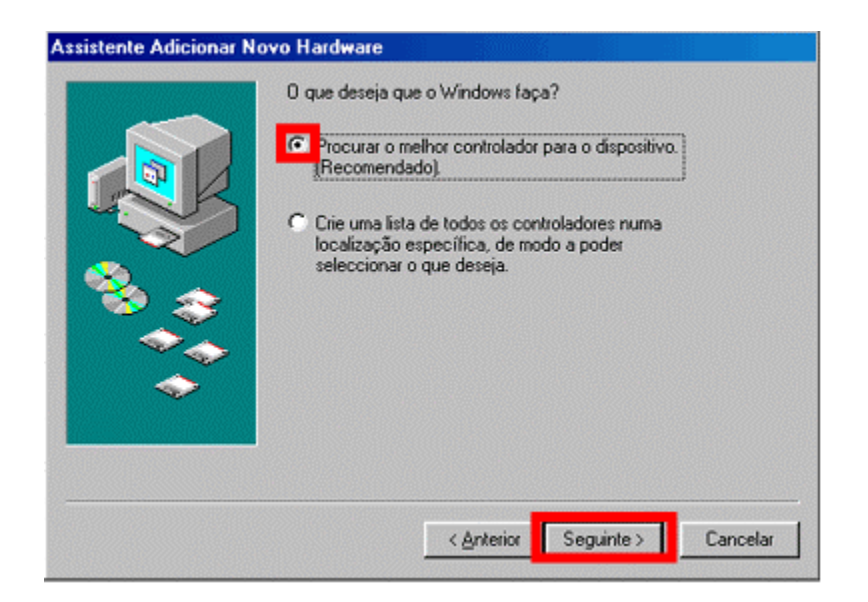

Deverá aparecer o seguinte caminho: X:\PORTUGAL\WIN9X (no qual X: é a letra do leitor de CD-ROM). Caso não apareça, faça clique em **Procurar** ou, simplesmente, **escreva** o caminho, certificando-se de que apenas a opção Especificar uma localização está seleccionada. Faça clique em **Seguinte.** 

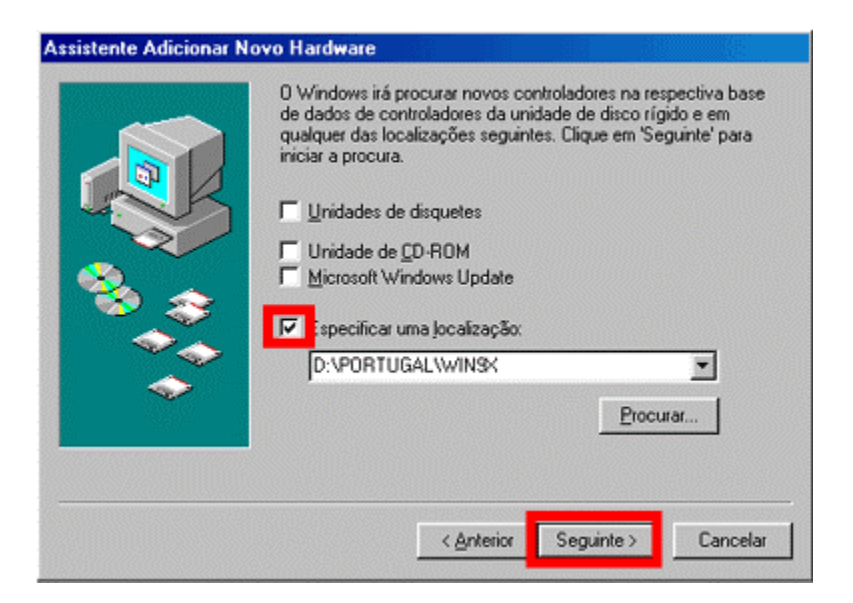

O Windows localiza novamente o ficheiro INF necessário. Faça clique em Seguinte.

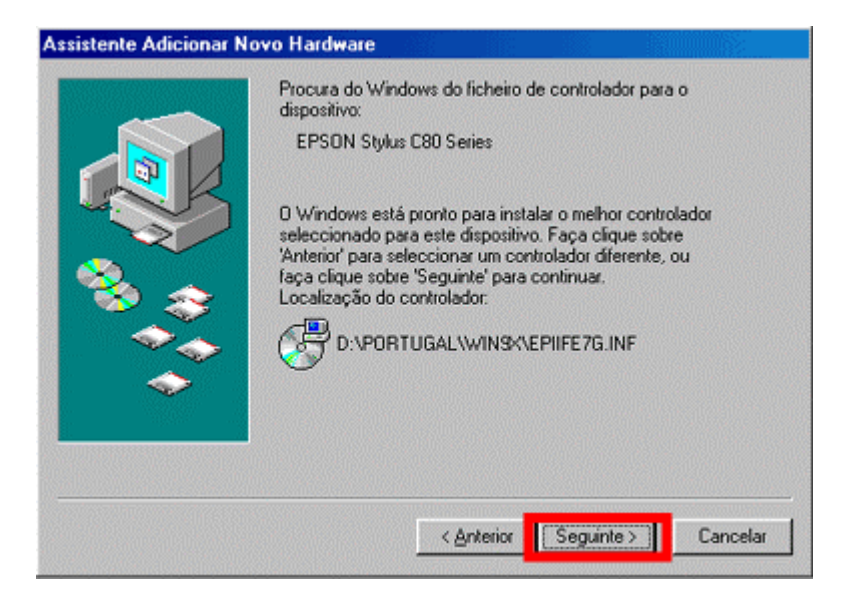

Neste campo pode atribuir um nome diferente à impressora, se o desejar. Faça clique em Concluir.

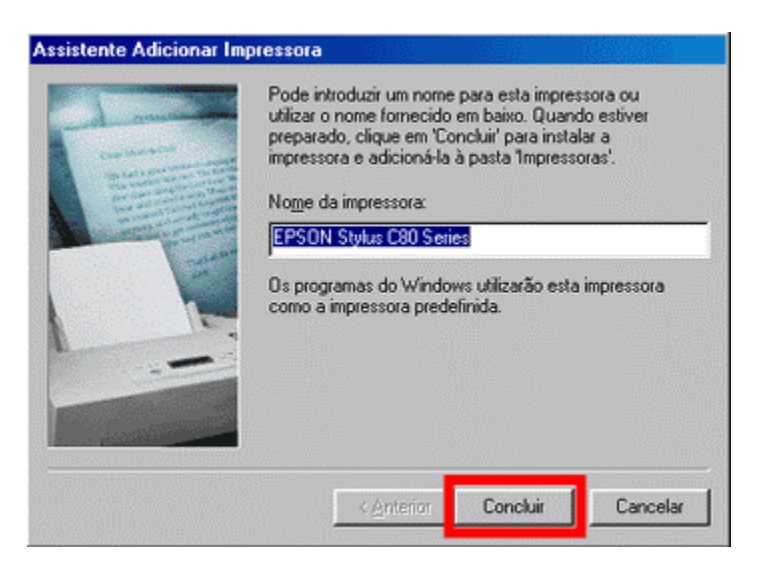

Os ficheiros são copiados.

| Origem:     |                      |  |
|-------------|----------------------|--|
| D: VPORTUGA | L\WINSK\EPIFLN62.DL_ |  |
| Destino:    |                      |  |
| C:\WINDOWS  | SYSTEM/EPIFLN62.DLL  |  |
|             | 20*                  |  |
|             | 37.6                 |  |

Faça clique em Concluir.

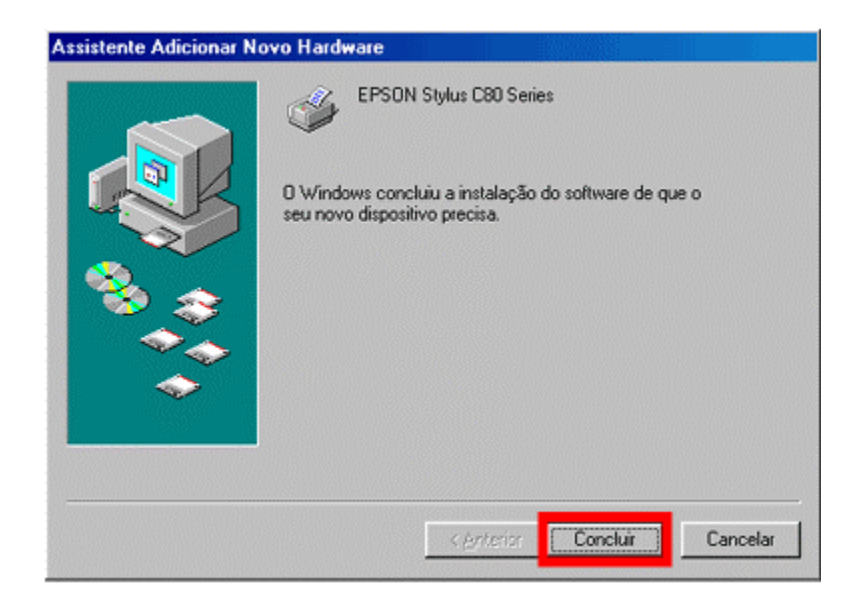

A configuração foi terminada. Reinicie o computador. Para poder monitorizar a quantidade de tinta, é necessário instalar o utilitário Status Monitor incluído no CD-ROM Software para Impressoras EPSON. Para saber como monitorizar a quantidade de tinta, clique em:

Como é que posso monitorizar o nível da tinta da minha impressora EPSON Stylus no Windows 98 ou ME?